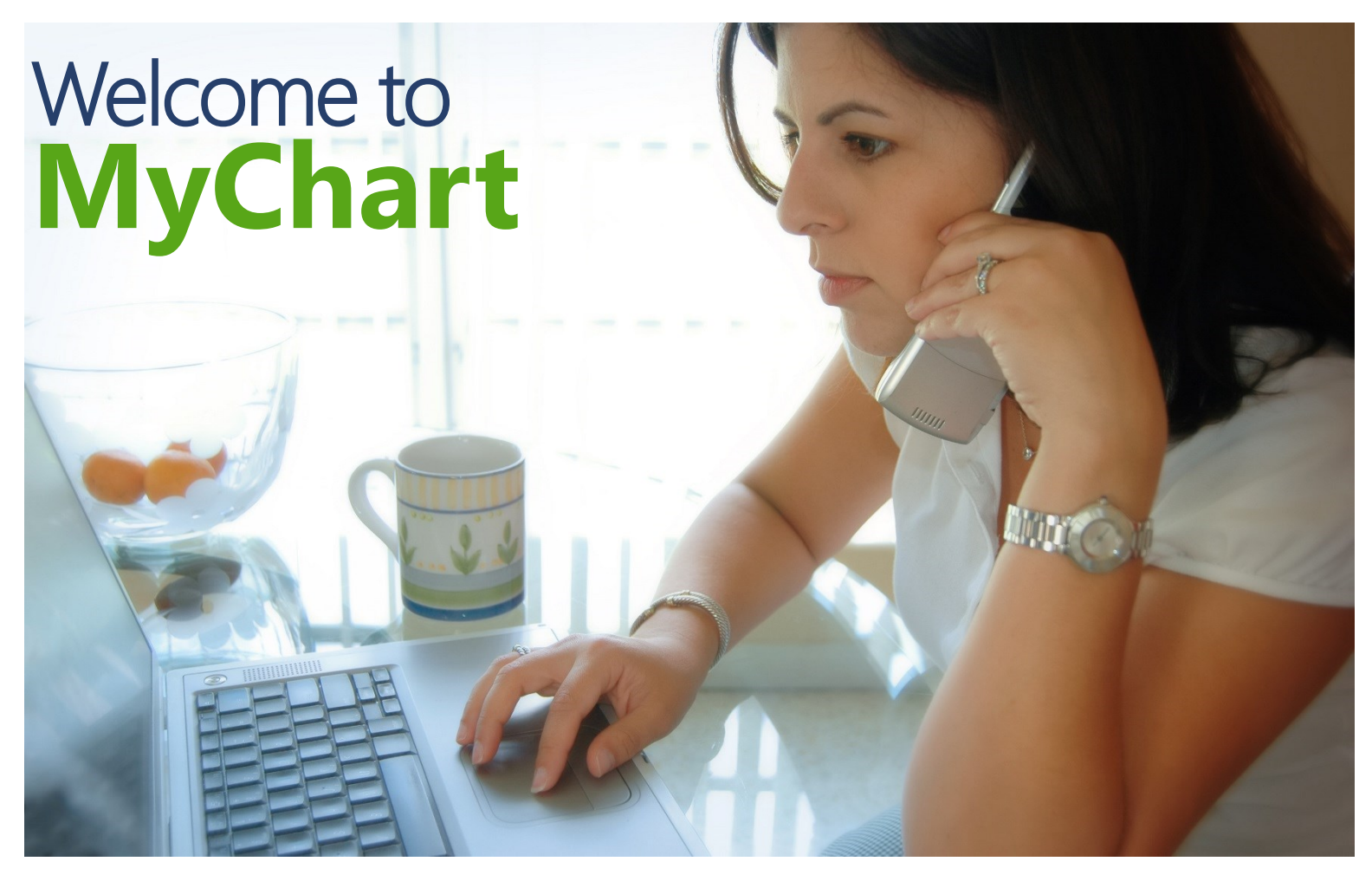

Through our partnership with University of Iowa Hospitals & Clinics, we are pleased to offer our patients MyChart, a free, web-based tool that gives you instant access to your personal health information. *Please keep in mind, MyChart will only show information from November 4, 2017 and forward.* 

|          |                                                                            |                |                                                                                                    | Remember, your MyChart ID is not cas<br>sensitive, but your password is. |
|----------|----------------------------------------------------------------------------|----------------|----------------------------------------------------------------------------------------------------|--------------------------------------------------------------------------|
|          |                                                                            |                |                                                                                                    | MyChart ID                                                               |
|          | Communicate with your doctor                                               |                | Access your test results                                                                                    | Password                                                                 |
| <b>—</b> | Get answers to your medical questions from the<br>comfort of your own home |                | No more waiting for a phone call or letter – view<br>your results and your doctor's comments within<br>days | SIGN IN                                                                  |
|          |                                                                            |                |                                                                                                    | Forgot MyChart ID? Forgot Password                                       |
|          |                                                                            |                |                                                                                                    | New User?                                                                |
|          |                                                                            |                |                                                                                                    | SIGN UP NOW                                                              |
|          | 7                                                                          |                |                                                                                                    | New User?<br>Sign Up Now                                                 |
|          | FAQs Forms Privacy Policy Terms and Cor                                    | ditions High ( | Contrast Theme                                                                                              | NyChart <sup>®</sup> licensed from Epic Systems Corporation @ 1899-27    |

# Login at mychart.casshealth.org

Who can use MyChart? Patients who:

- ✓ Are age 12 or older
- ✓ Are a CCHS patient or University of Iowa Health Care patient
- ✓ Have received an access code (given to you on your printed visit summary at the end of your next appointment)
- $\checkmark$  Have an email address, internet access, and an up-to-date web browser

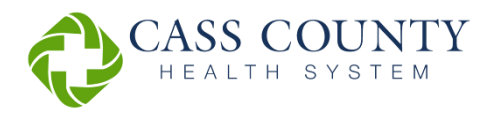

With MyChart, you can:

- ✓ View your medical record
- ✓ Request an appointment
- ✓ See test results
- ✓ Request a prescription renewal
- $\checkmark$  Email questions to your provider's office
- ✓ Find trusted health information
- ✓ View upcoming appointments

# Navigating MyChart

MyChart is easy to use and navigate. The icons across the top of the screen (Messaging, Visits, Health, Billing, Settings, Resources) help you find the information you need.

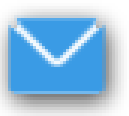

#### Messaging

Message Center Ask a Question

Under Messaging, you can view your messages in the *Message Center*, or select *Ask a Question*. When you select *Ask a Question*, you'll first choose what kind of question you have:

- Get Medical Advice
- Customer Service Question

Next, you'll fill out a brief form with your questions. Typically, messages will be responded to within 2 business days.

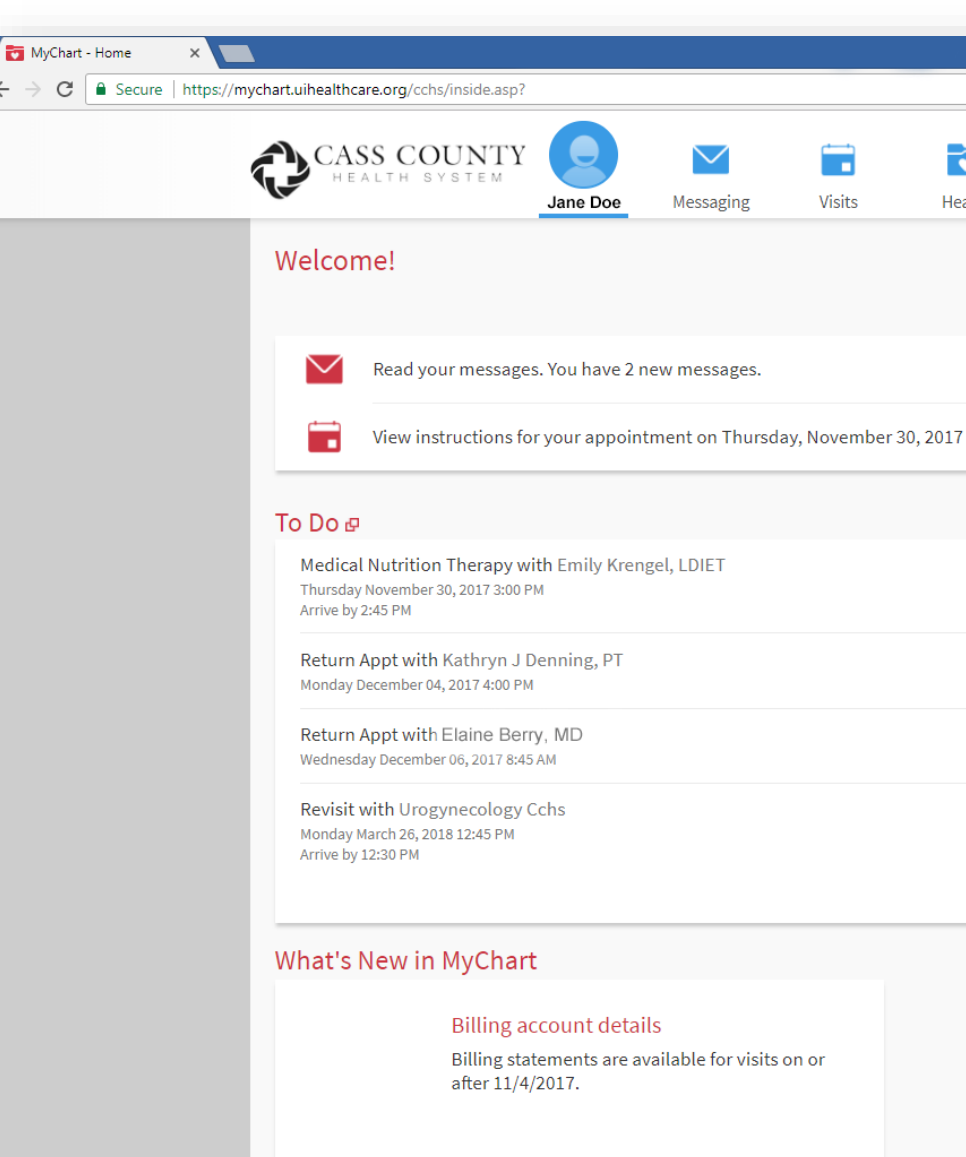

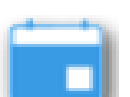

#### Visits

Appointments, Visits, Admissions

Request an Appt (Appointment)

Cancel Appointment

The Visits section will list your upcoming appointments, any notes you may need to know about your appointment, and you can also request or cancel appointments. By clicking on past appointments, you'll be able to review your provider's notes.

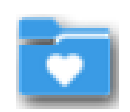

### Health

### What's in My Record?

Test Results Health Summary Current Health Issues Medications Allergies Immunizations Medical History

### Medical Tools

MyChart Central Download My Record Who's Accessed My Record? Authorize Sharing Questionnaires Wallet Card The Health section of MyChart is full of great tools. Whether you're monitoring test results (available after 3 business days), reviewing medications, or just need to print a handy reference card for your wallet — the Health section is where you'll find it.

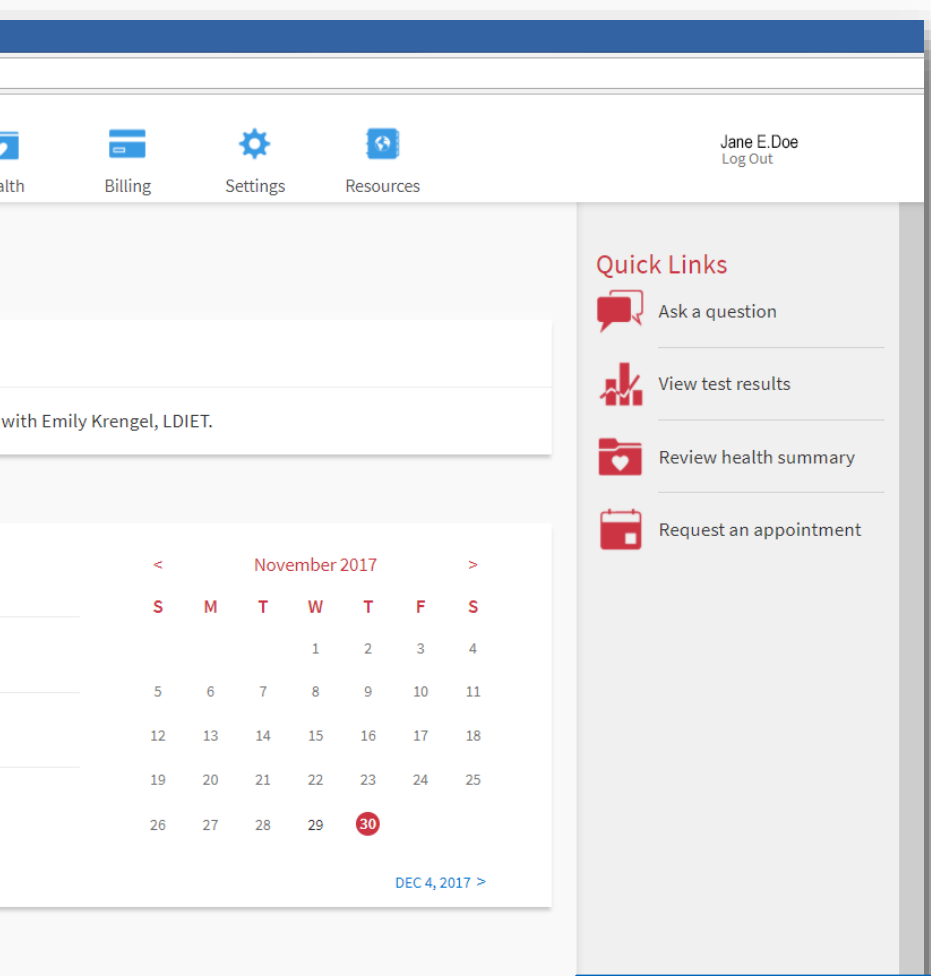

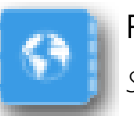

Resources Search Medical Library

If you're looking for medical information that you can trust, start with the *Search Medical Library* feature on MyChart. This search tool works through MedLinePlus, a site created by the U.S. National Library of Medicine. You can find information on treatments, medications, medical videos, and more.

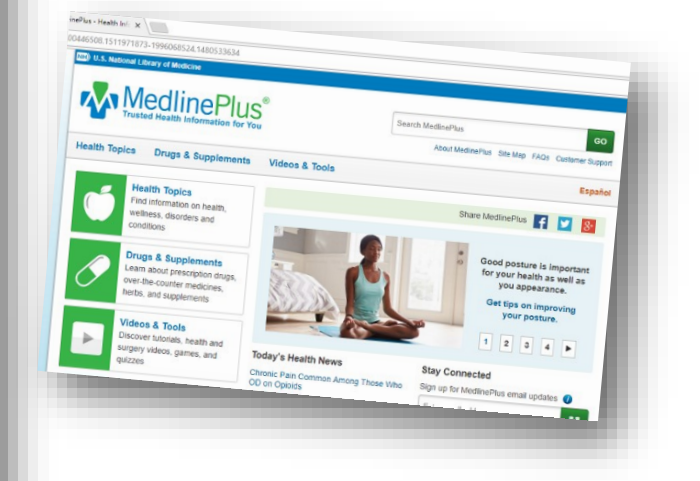

Have your activation code and ready to get started? Set up your account today at **mychart.casshealth.org** 

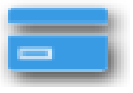

#### Billing

Billing Acct Summary Insurance Summary Coverage Details Billing FAQs

The Billing Acct Summary page lists the contact information and hours of Avadyne Health, which is a company we partner with for billing services. As an extension of our business office, Avadyne Health is ready to help you pay your bill or answer your questions.

The *Insurance Summary* lists your active insurance coverage, and you can edit or add coverage here, too.

Please note that online bill payment is not made through MyChart. To pay your bill online, please follow the instructions on your statement.

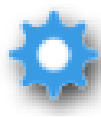

### Settings

Patient Info Demographics Password, Security Settings Notifications Settings Manage My Accounts Personal Preferences Personalize

This section of MyChart is where you'll see and edit your address and phone numbers, reset your password, set up when & how you want to receive notifications about appointments, and link to other MyChart accounts.

### How do I use my Activation Code to sign up?

- 1. In your web browser, go to http://mychart.casshealth.org.
- 2. Click on the blue Sign Up Now button.
- 3. Enter your activation code and other personal verification items, such as the last four digits of your Social Security number and your date of birth. Click Next.
- 4. On the next page, choose the following:
  - MyChart username. This should be something that others wouldn't be likely to guess but easy for you to remember. It cannot be changed at any time.

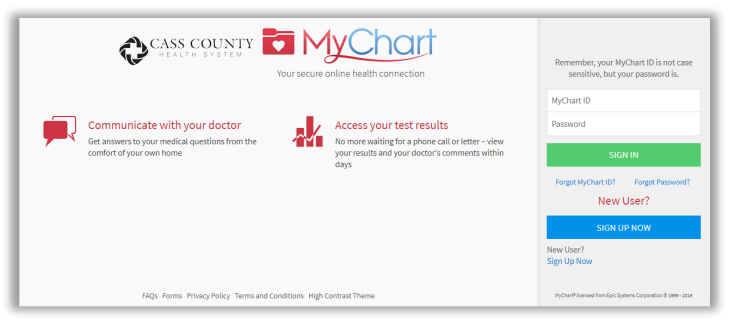

- **Password**. This should be a unique combination of numbers and letters, using both uppercase and lowercase letters. Your password must be at least six characters and must be different from your MyChart username. Choose a password that you don't use for other websites.
- Security question. This question will be used to verify your identity if you forget your MyChart password. Choose a security question from the list and enter your answer. Your answer cannot include your password.
- 5. On the next page, choose whether you want to receive a notification message in your personal email when there is new information available in your MyChart account. If you opt to receive email alerts, enter your email address.

# How do I log in to MyChart?

- 1. In your web browser, go to http://mychart.casshealth.org.
- 2. Enter your MyChart username and password, and click Sign In.

### How do I get an activation code?

Most patients should receive an activation code in the printed Visit Summary. If you don't have an activation code, you can complete a paper form to request one, you can request one online, or you can call us at the number listed below.

To request an activation code online:

- 1. On the MyChart login page, click Forms link at the bottom of the page.
- 2. Under Self Access Requests, download the MyChart Access Application form.
- 3. Mail, email, or fax the completed form to CCHS.
- 4. Your request will be processed within 3 business days of receipt.

### Can I use MyChart to see a family member's health information?

We offer parents or legal guardians access to their children's health information. Access for designated immediate family (such as adult children caring for parents, spouse, and individuals not able to make their own health care decisions due to disability or mental illness) is available using Incapacitated Access. Adult to adult access is also available.

To download these application forms:

- 1. On the MyChart login page, click **Forms** link at the bottom of the page.
- 2. Download the appropriate forms from this page. The types of access available are:
  - Parent/Guardian Access
  - Incapacitated Patients
  - Adult to Adult (spouse, parent, child over 18 years)
- 3. Mail, email, or fax the completed form to CCHS.
- 4. Your request will be processed within 3 business days of receipt.

### Frequently Asked Questions

For a complete list of answers to Frequently Asked Questions about MyChart:

- 1. In your web browser, go to http://mychart.casshealth.org.
- 2. Click on the FAQs link on the bottom of the page.

# Contact Us

Questions about MyChart? Please contact Health Information Management

using the phone number or email address below.

(712) 250-8235 mychart@casshealth.org